# ACESSO AO PORTAL RJeConsig

Olá, <u>SERVIDOR INATIVO</u> e <u>PENSIONISTA</u> do **Rio Previdência**, seja muito bem-vindo.

Para acessar o Portal de Consignações, **RJeConsig**, é muito fácil, basta seguir os passos abaixo:

1. Primeiro, acesse **Portal do Rio Previdência**: <u>www.rioprevidencia.rj.gov.br</u> e faça seu login.

2. Vá ao menu "Serviços" e selecione a opção "Consultar Contracheque".

3. Digite seu login e senha para entrar. Selecione o mês/ano e na lateral direita da página, clique no símbolo "\$" (cifrão).

4. Por fim, siga as orientações descritas para conseguir a <u>Senha Provisória</u> ao **RJeConsig**.

5. Com a Senha Provisória, acesse o Portal RJeConsig.

#### https://portal.econsig.com.br/rjeconsig/servidor

Digitar o **CPF**, a <u>Senha Provisória</u> e o Código de Segurança (*Captcha*). Cadastrar o seu endereço de e-mail.

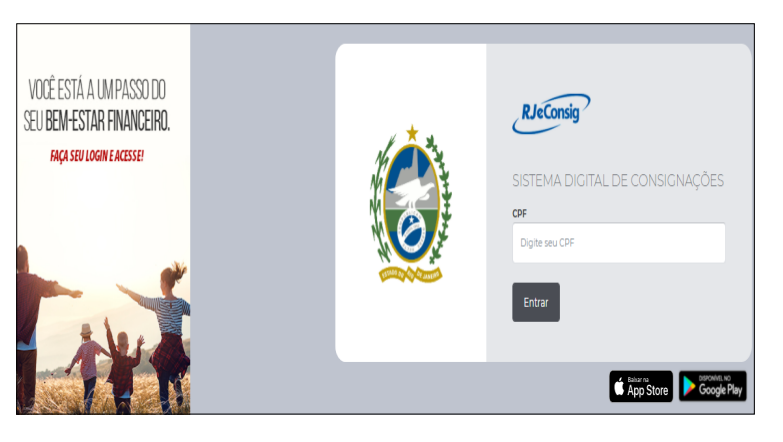

#### Para recuperar a senha de acesso ao RJeConsig

Clicar em "Recuperar Senha", na tela de Login, preencher os dados que serão solicitados para receber um link de alteração de senha no e-mail

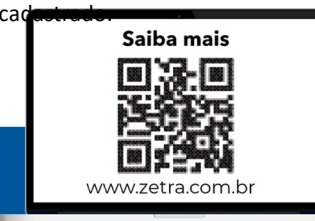

# PÁGINA INICIAL

#### Como Simular e Solicitar Empréstimo:

Para simular um empréstimo, clique em "Solicitar Empréstimo".

SOLICITAR SERVIÇOS

#### SOLICITAR EMPRÉSTIMO

Na tela seguinte você poderá visualizar sua **Margem Disponível**. Preencha o campo Valor de Parcela <u>OU</u> Valor Solicitado de Empréstimo, selecione a quantidade de parcelas desejadas e clique no botão "**Simular**".

| Margem consignável                   | Simule sua consignação                                                   |              |
|--------------------------------------|--------------------------------------------------------------------------|--------------|
| R\$ <b>5504,30</b>                   | ① Defina se quer simular por Valor da prestação ou por Valor solicitado. |              |
| DATA DA CARCA DAS MARCENS 10/04/2019 | Valor solicitado RS 0.00                                                 | R\$660516,00 |
|                                      | Valor da prestação<br>R\$ 0,00                                           | R\$ 5504,30  |
|                                      | Número de prestações<br>1 (meses)                                        | 120          |
|                                      | Cancelar                                                                 | 🗸 Simular    |

Você poderá conferir o resultado de sua Simulação, identificando qual instituição possui as melhores condições para a contratação do empréstimo (*Ranking*).

| RESULTADO DA SIMULAÇÃO |               |                  |         |               |             |  |  |  |
|------------------------|---------------|------------------|---------|---------------|-------------|--|--|--|
| Ranking                | Consignatária | Valor solicitado | CET (%) | CET anual (%) | Ações       |  |  |  |
|                        |               |                  |         |               |             |  |  |  |
| ✓ 1 <sup>0</sup>       | Banco Y       | R\$ 7.657,96     | 1,83 %  | 24,31 %       | Solicitar   |  |  |  |
| ✓ 2°                   | Banco F       | R\$ 7.266,54     | 2,13 %  | 28,78 %       | 🖏 Solicitar |  |  |  |
| ✓ 3°                   | Banco R       | R\$ 7.008,92     | 2,34 %  | 31,99 %       | Solicitar   |  |  |  |

Caso queira solicitar o empréstimo para a instituição escolhida por você, basta clicar no ícone "**Solicitar**".

Você será direcionado a uma tela, para completar seus dados cadastrais antes de confirmar a **Solicitação**. Uma **Autorização de Desconto** (ADE) será gerada automaticamente, contendo as informações sobre a **Solicitação**. Para efetivar a contratação do empréstimo, procure a instituição escolhida.

### CONSULTAR CONSIGNAÇÃO

Clicando no ícone **"Consultar Consignação"** você poderá consultar dados de suas consignações, imprimir a Autorização de Desconto, além de **solicitar o saldo devedor** para informação ou para quitação.

| Consignatária            | Nº ADE | Serviço            | Inclusão            | Vir.prest. |
|--------------------------|--------|--------------------|---------------------|------------|
| 007 - Banco Y            | 26426  | 102 - EMPRÉSTIMO   | 13/05/2019 15:31:23 | R\$ 300,00 |
| <sub>020</sub> - Banco R | 5197   | 92 - MENSALIDADE % | 02/08/2016 11:35:03 | R\$ 68,13  |

# GERAÇÃO DE TOKEN

O objetivo de gerar o **Token**, é garantir a segurança nas operações de consulta e reserva de margem pelas **Entidades Consignatárias**.

Ao clicar no ícone **"Gerar Token"**, no **Portal RJeConsig** ou no aplicativo **eConsig**, será gerada uma sequência numeral (**Token**) que deverá ser fornecida a **Entidade Consignatária**, caso queira efetivar a contratação do consignado. Apenas você tem condições de gerar o **Token**.

# Sem este Token, a Entidade Consignatária não conseguirá efetivar a contratação do consignado no RJeConsig.

Cada **Token** é válido para uma única operação de Reserva de Margem, Renegociação ou Portabilidade.

Validade do Token: 5 dias corridos.

Quantidade máxima gerada: 3 unidades ativas/válidas.

## APLICATIVO

Ah! E você também pode baixar o aplicativo **eConsig** no seu smartphone utilizando o mesmo usuário e a senha cadastrada no Portal **RJeConsig.** 

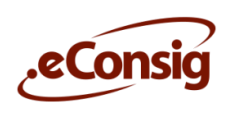

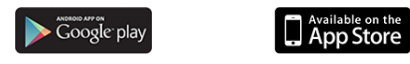

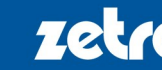

A Zetra é uma fintech brasileira que se destaca pela oferta de soluções tecnológicas de ponta há 20 anos.

@zetrasoft.com.br Treinamento 🔄

Contatos